# 在cEdge路由器上安裝UTD安全虛擬映像

### 目錄

<u>簡介</u>

<u>必要條件</u>

<u>需求</u>

<u>採用元件</u>

<u>背景資訊</u>

<u>執行Cisco IOS XE SD-WAN軟體(16.x)的路由器</u> 執行Cisco IOS XE軟體(17.x)的路由器

#### <u>設定</u>

<u>步驟 1.上傳虛擬映像</u>

步驟 2.將安全策略和容器配置檔案子模板新增到裝置模板

步驟 3.使用安全策略和容器配置檔案更新或附加裝置模板

#### <u>驗證</u>

<u>常見問題</u>

問題1.錯誤:以下裝置沒有容器軟體服務

<u>問題2.可用記憶體不足</u>

<u>問題3.非法引用</u>

<u>第四期。UTD已安裝且活動,但未啟用</u>

#### <u>影片</u>

<u>相關資訊</u>

# 簡介

本檔案介紹如何安裝整合威脅防禦(UTD)安全虛擬映像,以在Cisco IOS® XE SD-WAN裝置上啟用 安全功能。

### 必要條件

- 使用這些功能之前,請將相關的安全虛擬映像上傳到vManage儲存庫。
- Cisco Edge路由器必須處於vmanage模式,且必須預先連線模板。
- 為入侵防禦系統(IPS)、入侵檢測系統(IDS)、URL過濾(URL-F)或高級惡意軟體防護(AMP)過濾 建立安全策略模板。

需求

- 4000整合式服務路由器Cisco IOS XE SD-WAN(ISR4k)
- 1000整合式服務路由器Cisco IOS XE SD-WAN(ISR1k)
- 1000v雲端服務路由器(CSR1kv),
- 1000v整合式服務路由器(ISRv)
- 支援8 GB DRAM的Cisco Edge平台。

採用元件

- Cisco UTD虛擬映像
- vManage控制器
- 思科邊緣路由器,帶有與控制器的控制連線。

本文中的資訊是根據特定實驗室環境內的裝置所建立。文中使用到的所有裝置皆從已清除(預設))的組態來啟動。如果您的網路運作中,請確保您瞭解任何指令可能造成的影響。

### 背景資訊

Cisco UTD映像需要在要安裝的裝置模板上安裝安全策略,並且在Cisco Edge路由器上啟用安全功能,例如入侵防禦系統(IPS)、入侵檢測系統(IDS)、URL過濾(URL-F)和高級惡意軟體防護(AMP)。

從軟體Cisco下載Cisco UTD Snort IP引擎軟體

使用當前Cisco IOS XE版本支援的Cisco UTD虛擬映像正規表示式。使用命令show utd engine standard version驗證推薦的和支援的UTD映像。

<#root>

Router01#

show utd engine standard version

IOS-XE Recommended UTD Version: 1.0.13\_SV2.9.16.1\_XE17.3 IOS-XE Supported UTD Regex: ^1\.0\.([0-9]+)\_SV(.\*)\_XE17.3\$

◆ 註意下載映像的路徑取決於路由器是執行Cisco IOS XE SD-WAN軟體(16.x)還是通用Cisco IOS XE軟體(17.x)。

執行Cisco IOS XE SD-WAN軟體(16.x)的路由器

獲取Cisco UTD Snort IPS引擎軟體的路徑為路由器/軟體定義WAN(SD-WAN)/XE SD-WAN路由器 /和系列整合路由器。

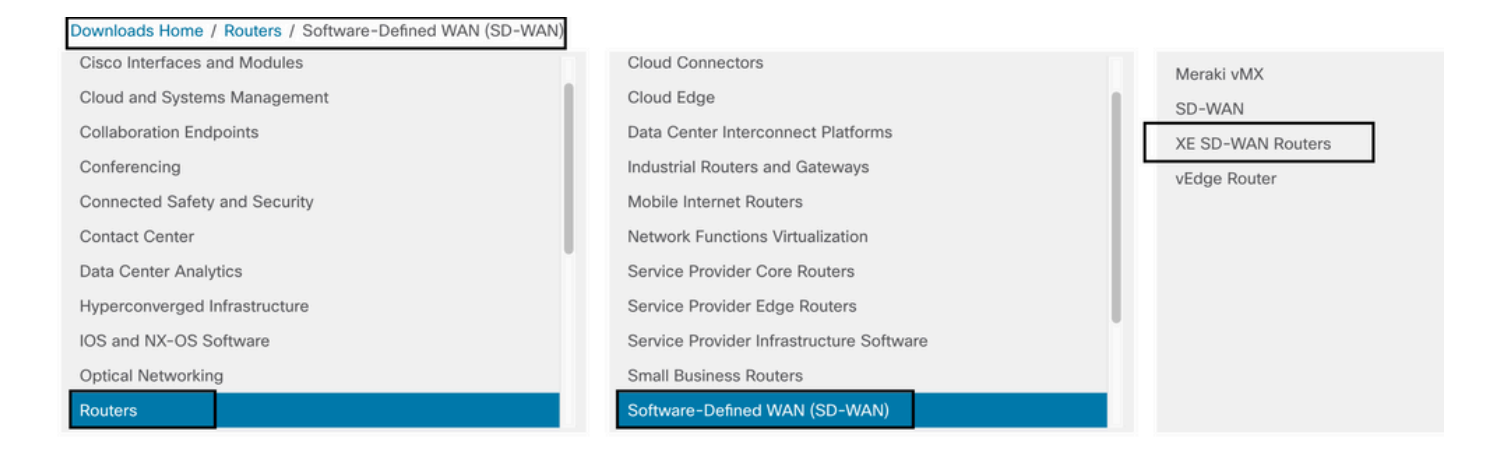

### 選擇思科邊緣路由器的型號型別。

# ✤ 注意Series Aggregation Services Routers(ASR)不適用於UTD功能。

| Downloads Home / Routers / Software-Defined WAN (SD-WAN) / | XE SD-WAN Routers |                                |
|------------------------------------------------------------|-------------------|--------------------------------|
| Cisco Interfaces and Modules                               | Meraki vMX        | ASR 1000 Series IOS XE SD-WAN  |
| Cloud and Systems Management                               | SD-WAN            | CSR 1000V Series IOS XE SD-WAN |
| Collaboration Endpoints                                    | XE SD-WAN Routers | ISR 1000 Series IOS XE SD-WAN  |
| Conferencing                                               | vEdge Router      | ISR 4000 Series IOS XE SD-WAN  |
| Connected Safety and Security                              |                   |                                |
| Contact Center                                             |                   |                                |
| Data Center Analytics                                      |                   |                                |
| Hyperconverged Infrastructure                              |                   |                                |
| IOS and NX-OS Software                                     |                   |                                |
| Optical Networking                                         |                   |                                |
| Routers                                                    |                   |                                |

### 選擇型別路由器型號後,選擇Cisco IOS XE SD-WAN軟體選項,以獲取16.x版Cisco Edge的UTD包

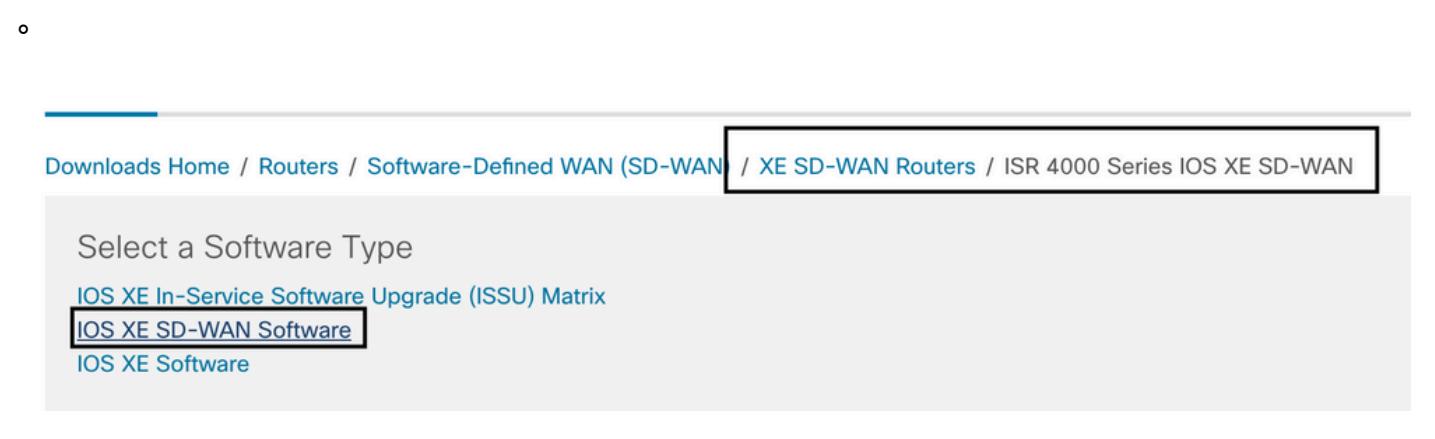

◆ 註意:為Cisco Edge路由器選擇Cisco UTD虛擬映像(適用於16.x代碼)的下載路徑還顯示 Cisco IOS XE軟體選項。這是只為17.x選擇Cisco Edge升級代碼的路徑,但找不到版本17.x的 UTD虛擬映像。17.x和最新版本上的Cisco統一常規Cisco IOS XE和Cisco IOS XE SD-WAN代 碼,因此獲取17.x的Cisco UTD虛擬映像的路徑與常規Cisco IOS XE代碼相同。

選擇當前版本的Cisco Edge,然後下載該版本的UTD軟體包。

| Downloads Home / Routers / Software-De                   | fined WAN | I (SD-WAN) / XE SD-WAN Routers / ISR 4000 Series IOS XE SD-WAN / IOS X                                   | E SD-WAN Software- 16.                                               | 12.5(MD)                     |     |
|----------------------------------------------------------|-----------|----------------------------------------------------------------------------------------------------|----------------------------------------------------------------------|------------------------------|-----|
| Q Search<br>Expand All Collapse All<br>Suggested Release | ~         | ISR 4000 Series IOS XE SD-WAN<br>Release 16.12.5 MD<br>A My Notifications                                | Related Links an<br>Release Notes for 19.2<br>Release Notes for 16.1 | d Documentation<br>.4<br>2.5 |     |
| Latest Release                                           | ~         | File Information                                                                                         | Release Date                                                         | Size                         |     |
| 16.12.5(MD) 😋<br>All Release                             | ~         | Cisco ISR 4200 Series IOS XE SD-WAN Software<br>isr4200-ucmk9.16.12.5.SPA.bin<br>Advisories 😭            | 29-Jan-2021                                                          | 482.84 MB                    | ±₩∎ |
| 16<br>Deferred Release                                   | ><br>~    | Cisco ISR 4300 Series IOS XE SD-WAN Software<br>isr4300-ucmk9.16.12.5.SPA.bin<br>Advisories 😭            | 29-Jan-2021                                                          | 557.83 MB                    | ±₩∎ |
| 16                                                       | >         | Cisco ISR 4400 Series IOS XE SD-WAN Software<br>isr4400-ucmk9.16.12.5.SPA.bin<br>Advisories 😭            | 29-Jan-2021                                                          | 621.88 MB                    | ±₩∎ |
|                                                          |           | Cisco ISR 4400v2 Series IOS XE SD-WAN Software<br>isr4400v2-ucmk9.16.12.5.SPA.bin<br>Advisories 😭        | 29-Jan-2021                                                          | 623.49 MB                    | ±₩∎ |
|                                                          |           | UTD Engine for IOS XE SD-WAN<br>secapp-ucmk9.16.12.05.1.0.18_SV2.9.16.1_XE16.12.x86_64.tar<br>Advisories | 29-Jan-2021                                                          | 52.01 MB                     | ±₩∎ |

### 執行Cisco IOS XE軟體(17.x)的路由器

Cisco IOS XE版本17.2.1r和最新版本使用universalk9映像在Cisco IOS XE裝置上部署Cisco IOS XE SD-WAN和Cisco IOS XE。

UTD Snort IPS引擎軟體位於Routers > Branch Routers > Series Integrated Router中。

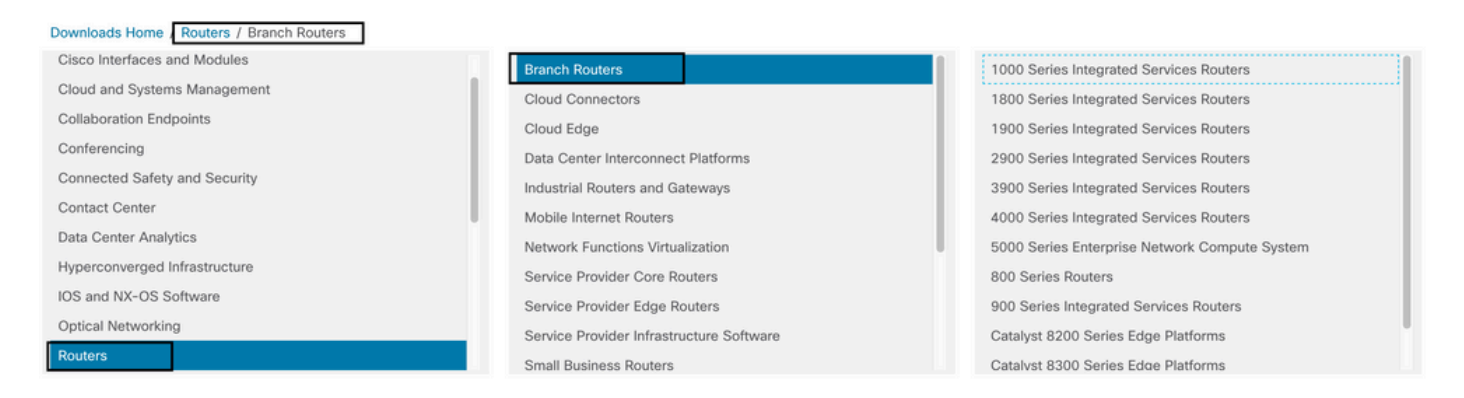

選擇路由器的型號型別後,請選擇UTD Snort IPS Engine Software。

# Software Download

| Downloads Home /  | Routers / Branch Routers / 4000 Series Integrated Services Routers / 4221 Integrated Services Router |
|-------------------|----------------------------------------------------------------------------------------------------|
| Downloads Home    |                                                                                                    |
| Select a Sol      | itware Type                                                                                          |
| IOS XE In-Servic  | e Software Upgrade (ISSU) Matrix                                                                     |
| IOS XE Patch Up   | ogrades                                                                                              |
| IOS XE ROMMO      | N Software                                                                                           |
| IOS XE SD-WAN     | I Software                                                                                           |
| IOS XE Software   |                                                                                                    |
| UTD Snort IPS E   | ngine Software                                                                                       |
| UTD Snort Subse   | criber Signature Package                                                                             |
| Very High Bitrate | e (VDSL) PHY Firmware                                                                                |
| Very High Bitrate | DSL (VDSL) Firmware                                                                                  |

### 選擇路由器的當前版本,並為選定的版本下載UTD軟體包。

# Software Download

| Downloads Home / Routers / Branch Routers / 4000 Series Integrated Services Routers / 4221 Integrated Services Router / UTD Snort IPS Engine Software- 17.7.1a |        |                                                                                             |                  |                                     |  |  |  |  |  |
|----------------------------------------------------------------------------------------------------|--------|---------------------------------------------------------------------------------------------|------------------|-------------------------------------|--|--|--|--|--|
| Q Search<br>Expand All Collapse All<br>Latest Release                                                                                                    | ~      | 4221 Integrated Services Router<br>Release 17.7.1a<br>A My Notifications                    | Related Links ar | nd Documentation<br>documentation - |  |  |  |  |  |
| 17.7.1a<br>Fuji-16.9.8                                                                                                    |        | File Information                                                                            | Polooso Dato     | Size                                |  |  |  |  |  |
| 16.6.7a                                                                                                    |        | UTD Engine OVA for 17.7.1 release<br>iosxe-utd.17.07.01a.1.0.3_SV2.9.16.1_XE17.7.x86_64.ova | 30-Nov-2021      | 147.72 MB                           |  |  |  |  |  |
| All Release                                                                                                    | >      | UTD Engine for IOS XE                                                                       | 30-Nov-2021      | 52.51 MB                            |  |  |  |  |  |
| 17                                                                                                    | ><br>> | Advisories 🗗                                                                                |                  |                                     |  |  |  |  |  |

◆ 註:運行Cisco IOS XE軟體而非Viptela代碼的Cisco ISR1100X系列路由器(Cisco Nutella路由器SR1100X-4G/6G)基於x86\_x64。為ISR4K發佈的Cisco UTD虛擬映像可以在這些映像上運行。您可以在Nutella路由器上安裝當前Cisco IOS XE SD-WAN版本支援的同一Cisco UTD映像代碼版本regex。使用命令show utd engine standard version驗證建議且受支援的 regex Cisco UTD映像。

## 設定

步驟 1.上傳虛擬映像

確保您的虛擬映像與Cisco Edge上當前的Cisco IOS XE SD-WAN代碼相匹配,然後將其上傳到 vmanage儲存庫。

導航到維護>軟體儲存庫>虛擬映像>上傳虛擬映像> vManage。

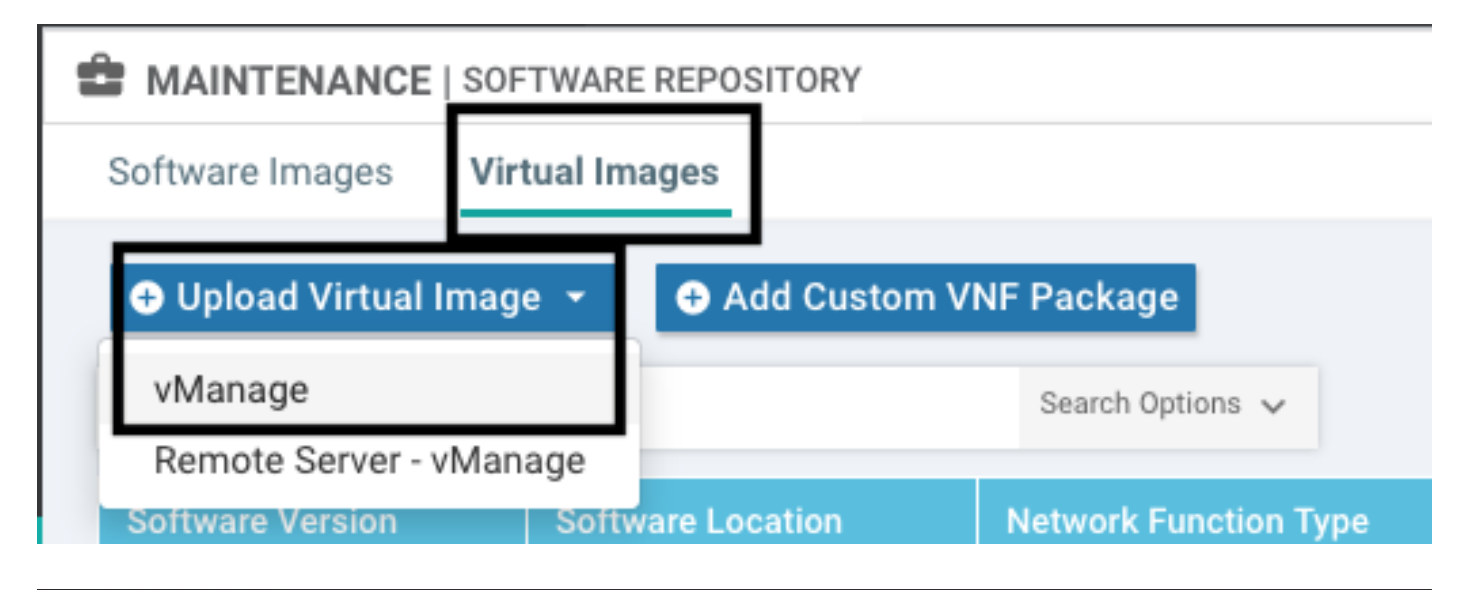

| =       | cisco <sup>°</sup> Cisco vManag |                   |                                                                                                 | •     |             | <b>*</b> ®  |           |               |
|---------|---------------------------------|-------------------|-------------------------------------------------------------------------------------------------|-------|-------------|-------------|-----------|---------------|
| 55      |                                 | FTWARE REPOSITORY |                                                                                                 |       |             |             |           |               |
|         | Software Images Vi              | rtual Images      |                                                                                                 |       |             |             |           |               |
| _       | Upload Virtual Image            | ge 👻 🕒 Add Custo  | n VNF Package                                                                                   |       |             |             |           | 08            |
| 4       | Q                               |                   | Search Options 🗸                                                                                |       |             |             |           | Total Rows: 1 |
| 3       | Software Version                |                   | Upload Virtual Image to vManage X                                                               |       |             |             |           |               |
| ÷       | 2.2.1                           | vmanage           |                                                                                                 | SDAVO | _sdavc_cont | ainer_2.2.1 | 19.2.3-sc | lavc.tar      |
| <u></u> |                                 |                   | A Do not refresh the Web Browser or click Web Browser Back button while image is being uploaded |       |             |             |           |               |
| -       |                                 |                   | File Opioading (Totai:1)                                                                        |       |             |             |           |               |
| ш       |                                 |                   | secapp-utd.17.04.01b.1.0.9_SV2.9.16.1_XE17.4.x86_64.tar                                         |       |             |             |           |               |
|         |                                 |                   | Please wait. Server is Processing                                                               |       |             |             |           |               |
|         |                                 |                   |                                                                                                 |       |             |             |           |               |
|         |                                 |                   |                                                                                                 |       |             |             |           |               |
|         |                                 |                   |                                                                                                 |       |             |             |           |               |
|         |                                 |                   |                                                                                                 |       |             |             |           |               |
|         |                                 |                   |                                                                                                 |       |             |             |           |               |
|         |                                 |                   |                                                                                                 |       |             |             |           |               |
| × .     |                                 |                   |                                                                                                 |       |             |             |           |               |
|         |                                 |                   |                                                                                                 |       |             |             |           |               |
|         |                                 |                   |                                                                                                 |       |             |             |           |               |
|         |                                 |                   |                                                                                                 |       |             |             |           |               |

### 成功上載Cisco UTD虛擬映像後,請仔細檢查其是否位於儲存庫中。

| MAINTENANCE   SOFTWARE REPOSITORY       |                  | Virtual image uploaded successfully |
|-----------------------------------------|------------------|-------------------------------------|
| Software Images Virtual Images          |                  |                                     |
| Upload Virtual Image - Add Custom VNF I | Package          |                                     |
| Q                                       | Search Options 🗸 |                                     |

| cisco vManage                                     |                              |            |              |                      |                     | ▲ B                                          | <b>\$</b> 0 \$   | iaestrad <del>-</del> |  |
|---------------------------------------------------|------------------------------|------------|--------------|----------------------|---------------------|----------------------------------------------|------------------|-----------------------|--|
| MAINTENANCE   SOFTWARE REPOS                      | ITORY                        |            |              |                      |                     |                                              |                  |                       |  |
| Software Images Virtual Images                    |                              |            |              |                      |                     |                                              |                  |                       |  |
| O Upload Virtual Image ~ O Add Custom VNF Package |                              |            |              |                      |                     |                                              |                  |                       |  |
| Q                                                 | Search Options 🗸             |            |              |                      |                     |                                              |                  | Total Rows: 8         |  |
| Software Version Software Lo                      | cation Network Function Type | Image Type | Architecture | Version Type Name    | Vendor              | Available Files                              | Updated On       |                       |  |
| 1.0.16_SV2.9.16.1_XE17.3 vmanage                  | App-Hosting                  | Lxc        | x86_64       | Security Application | Cisco Systems, Inc. | app-hosting_UTD-Snort-Feature-x86_64_1.0.16  | 05 Nov 2021 2:3  | 9:19 PM •••           |  |
| 1.0.13_SVZ.9.16.1_XE17.3 vmanage                  | App-Hosting                  | Lxc        | x86_64       | Security Application | Cisco Systems, Inc. | app-hosting_UTD-Snort-Feature-x86_64_1.0.13  | 05 Nov 2021 11:  | 31:22 A ***           |  |
| 1.0.12_SV2.9.16.1_XE17.4 vmanage                  | App-Hosting                  | Lxc        | x86_64       | Security Application | Cisco Systems, Inc. | app-hosting_UTD-Snort-Feature-x86_64_1.0.12  | 05 Nov 2021 3:5  | 1:20 PM •••           |  |
| 1.0.12_SV2.9.13.0_XE16 vmanage                    | App-Hosting                  | Lxc        | aarch64      | Security Application | Cisco Systems, Inc. | app-hosting_UTD-Snort-Feature-aarch64_1.0.12 | 24 Jul 2020 10:5 | 0:24 AM ***           |  |
| 1.0.12_SV2.9.13.0_XE16 vmanage                    | App-Hosting                  | Lxc        | x86_64       | Security Application | Cisco Systems, Inc. | app-hosting_UTD-Snort-Feature-x86_64_1.0.12  | 24 Jul 2020 10:5 | i0:17 AM ***          |  |
| 1.0.10_SV2.9.13.0_XE17.3 vmanage                  | App-Hosting                  | Lxc        | x86_64       | Security Application | Cisco Systems, Inc. | app-hosting_UTD-Snort-Feature-x86_64_1.0.10  | 16 Jan 2021 9:40 | 0:36 PM ***           |  |
| 1.0.10_SV2.9.13.0_XE16 vmanage                    | App-Hosting                  | Lxc        | x86_64       | Security Application | Cisco Systems, Inc. | app-hosting_UTD-Snort-Feature-x86_64_1.0.10  | 18 May 2020 10:  | 10:22 A •••           |  |
| 1.0.10_SV2.9.13.0_XE16 vmanage                    | App-Hosting                  | Lxc        | aarch64      | Security Application | Cisco Systems, Inc. | app-hosting_UTD-Snort-Feature-aarch64_1.0.10 | 06 Feb 2020 9:39 | 9:51 AM •••           |  |

### 步驟 2.將安全策略和容器配置檔案子模板新增到裝置模板

將之前建立的安全策略新增到裝置模板。安全策略必須具有IPS/IDS、URL-F或AMP過濾策略,才 能將其新增到裝置模板中。自動開啟容器配置檔案。使用預設容器配置檔案或在需要時對其進行修 改。

| Security Policy     | installpartition             | • |
|---------------------|------------------------------|---|
| Container Profile * | Factory_Default_UTD_Template | • |

### 步驟 3. 使用安全策略和容器配置檔案更新或附加裝置模板

將模板更新或附加到思科邊緣路由器。請注意,在config diff中,已配置功能IPS/IDS、URL-F或 AMP過濾的應用託管配置和UTD引擎。

|     | 258 | app-hosting appid utd                                  |
|-----|-----|--------------------------------------------------------|
|     | 259 | app-resource package-profile cloud-low                 |
|     | 260 | app-vnic gateway0 virtualportgroup 0 guest-interface 0 |
|     | 261 | guest-ipaddress 192.168.1.2 netmask 255.255.255.252    |
|     | 262 | 4                                                      |
|     | 263 | app-vnic gatewayl virtualportgroup 1 guest-interface 1 |
|     | 264 | guest-ipaddress 192.0.2.2 netmask 255.255.255.252      |
|     | 265 | 4                                                      |
|     | 266 | start                                                  |
|     | 267 | 1                                                      |
| 258 | 268 | lldp run                                               |
| 259 | 269 | nat64 translation timeout tcp 60                       |
| 260 | 270 | nat64 translation timeout udn 1                        |
|     | 271 | utd multi-tenancy                                      |
|     | 272 | utd engine standard multi-tenancy                      |
|     | 273 | threat-inspection profile GPC_IPS_v06_copy_copy        |
|     | 274 | threat detection                                       |
|     | 275 | policy security                                        |
|     | 276 | logging level warning                                  |
|     | 277 | 4                                                      |
|     | 278 | utd global                                             |
|     | 279 | 1                                                      |
|     | 280 | 4                                                      |
|     | 281 | policy                                                 |
|     | 282 | no app-visibility                                      |
|     | 283 | no flow-visibility                                     |
|     | 284 | no implicit-acl-logging                                |
|     | 285 | log-frequency 1000                                     |
|     | 286 | 1                                                      |

由於vmanage注意到應用的配置具有UTD引擎功能,因此模板狀態更改為Done-scheduled,因此 vmanage確定Cisco Edge需要安裝虛擬映像才能使用UTD安全功能。

| Push               | Push Feature Template Configuration   🥝 Validation Success 👻 |  |                            |        |                            |              |          |            |         |  |  |
|--------------------|--------------------------------------------------------------|--|----------------------------|--------|----------------------------|--------------|----------|------------|---------|--|--|
| Total              | Total Task: 1   Done - Scheduled : 1                         |  |                            |        |                            |              |          |            |         |  |  |
|                    |                                                              |  |                            |        |                            |              |          |            |         |  |  |
| Q Search Options ~ |                                                              |  | ons 🗸                      |        |                            |              |          |            |         |  |  |
| Э.,                | Status                                                       |  | Message                    |        | Chassis Number             | Device Model | Hostname | System IP  | Site ID |  |  |
| >                  | Done - Scheduled                                             |  | Device needs to install so | ome ap | CSR-FDCDD4AE-4DB9-B79B-8FF | CSR1000v     | ZBFWTest | 70.70.70.1 | 70      |  |  |

將模板移動到計畫狀態後,任務選單中將顯示一個正在進行的新任務。新任務是Lxc安裝,這意味著 vmanage在推送新配置之前自動開始將虛擬映像安裝到Cisco Edge。

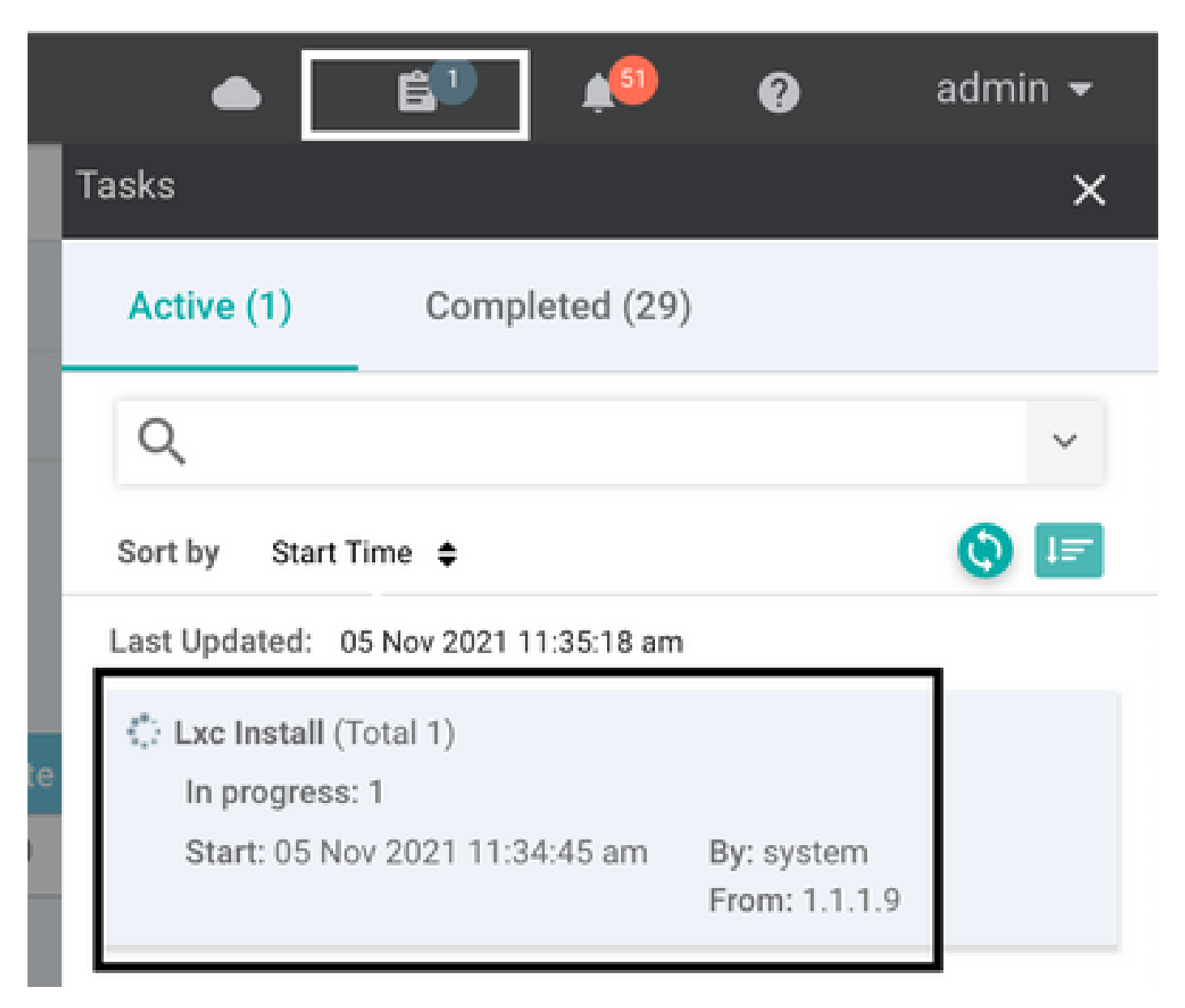

安裝LX容器後,vManage會使用UTD功能推送計畫前配置。由於之前已計畫配置,因此沒有此任務 的新任務。

| Ê TA   | SK VIEW                                                                                                    |                                                                                                    |                                                                                                    |                                                                                          |                                    |
|--------|----------------------------------------------------------------------------------------------------|----------------------------------------------------------------------------------------------------|----------------------------------------------------------------------------------------------------|------------------------------------------------------------------------------------------|------------------------------------|
| Lxc In | stall   Validation Success *                                                                                                    |                                                                                                    |                                                                                                    |                                                                                          | Initiated By: system From: 1.1.1.9 |
| Total  | fask: 1   Success : 1                                                                                                    |                                                                                                    |                                                                                                    |                                                                                          |                                    |
| Q      |                                                                                                    | Search Options 🗸                                                                                                    |                                                                                                    |                                                                                          | Total Rows: 1                      |
| ÷ 2    | Status                                                                                                    |                                                                                                    | Device IP                                                                                                    | Message                                                                                  | Start Time                         |
| ~      | Success                                                                                                    |                                                                                                    | 70.70.70.1                                                                                                    | Done - Lxc Install                                                                       | 05 Nov 2021 12:06:03 PM CST        |
|        | [5-Nov-2021 18:06:03 UTC] Tota<br>[5-Nov-2021 18:06:03 UTC] Star<br>[5-Nov-2021 18:06:03 UTC] Chec<br>[5-Nov-2021 18:06:04 UTC] Cont<br>[5-Nov-2021 18:06:09 UTC] Cont | I number of Container apps to be insta<br>ted 1/1 lxc countainer (app-hosting-UT<br>king if iox is enabled on device<br>semetice on device<br>ainer app image: app-hosting_UTD-Snort | <pre>illed: 1. Container apps to be installed are following: [app-hosti<br/>Do-Snort-Feature-x86_64-1.0.13_5V2.9.16.1_XE17.3] installation<br/>-Feature-x86_64_1.0.13_5V2.9.16.1_XE17.3_secapp-utd.17.03.03.1.0.</pre> | ng-UTD-Snort-Feature-x86_64-1.0.13_SV2.9.16.1_XE17.3]<br>13_SV2.9.16.1_XE17.3.x86_64.tar |                                    |
|        | [5-Nov-2021 18:06:20 UTC Conn<br>[5-Nov-2021 18:06:20 UTC Down                                                                                                    | <pre>cction Instance: 4, Color: biz-interne<br/>loading http://l.l.19:8000/software/p</pre>                                                                                          | rt<br>ackage/lxc/app-hosting_UTD-Snort-Feature-x86_64_1.0.13_SV2.9.16.1                                                                                                    | _XE17.3_secapp-utd.17.03.03.1.0.13_5V2.9.16.1_XE17.3.x86_64.tar?dev                      | riceId=70.70.70.1                  |

# 驗證

### 驗證Cisco Edge是否與vManage同步,並且已連線模板。

### 導覽至Configuration > Devices

| CONFIGURATION   DEVICES                                                                       |                       |              |            |         |         |                   |               |          |  |  |
|-----------------------------------------------------------------------------------------------|-----------------------|--------------|------------|---------|---------|-------------------|---------------|----------|--|--|
| WAN Edge List Controllers Unclaimed WAN Edges                                                 |                       |              |            |         |         |                   |               |          |  |  |
| (] Change Mode 👻 🖢 Upload WAN Edge List 🛛 Export Bootstrap Configuration 🖉 Sync Smart Account |                       |              |            |         |         |                   |               |          |  |  |
| Q 70.70.70.1 ×                                                                                | Search Options 🗸      |              |            |         |         |                   |               |          |  |  |
| Enterprise Cert Expiration Date                                                               | Subject SUDI serial # | Hostname     | System IP  | Site ID | Mode    | Assigned Template | Device Status | Validity |  |  |
| NA NA                                                                                         |                       | SAASRouter01 | 70.70.70.1 | 70      | vManage | testZBFW          | In Sync       | valid    |  |  |

### 驗證是否已安裝Cisco UTD版本:

#### <#root>

Router02#

show utd engine standard version

UTD Virtual-service Name: utd IOS-XE Recommended UTD Version: 1.0.12\_SV2.9.16.1\_XE17.4 IOS-XE Supported UTD Regex: ^1\.0\.([0-9]+)\_SV(.\*)\_XE17.4\$ UTD Installed Version: 1.0.12\_SV2.9.16.1\_XE17.4

<<<<<<<<<

✤ 注意:UTD安裝的版本不能處於UNSUPPORTED狀態。

檢查UTD是否處於運行狀態,並返回下一個輸出:

#### <#root>

Router02#

show app-hosting list

| App id  | State   |
|---------|---------|
| utd     | RUNNING |
| <<<<<<< |         |

### 下一個命令彙總了先前的命令並顯示當前狀態和版本:

#### <#root>

Router02#

show app-hosting detail appid utd

| App id | : | utd     |
|--------|---|---------|
| Owner  | : | ioxm    |
| State  | : | RUNNING |

<<<<<<<<<

#### Application

| Туре    | LXC             |           |
|---------|-----------------|-----------|
| Name    | UTD-Snort-Featu | re        |
| Version | 1.0.12_SV2.9.16 | .1_XE17.4 |

<<<<<<<<

| Description            | : | Unified Threat Defense                                                 |
|------------------------|---|------------------------------------------------------------------------|
| Path                   | : | <pre>/bootflash/.UTD_IMAGES/iox-utd_1.0.12_SV2.9.16.1_XE17.4.tar</pre> |
| URL Path               | : |                                                                        |
| Activated profile name | : | cloud-low                                                              |
|                        |   |                                                                        |

#### Resource reservation

| Memory      | : | 2048 MB |
|-------------|---|---------|
| Disk        | : | 861 MB  |
| CPU         | : |         |
| CPU-percent | : | 7 %     |
| VCPU        | : | 0       |
|             |   |         |

Show utd engine standard status命令顯示UTD引擎的健康狀況以及獲取特徵碼更新的清單時間。

<#root>

Router02#

show utd engine standard status

Engine version : 1.0.6\_SV2.9.13.0\_XE17.2 Profile : Cloud-Low

Usage : 20.10 % Status : Green Number of engines : 1 Health Engine Running Reason \_\_\_\_\_ Engine(#1): Yes Green None <<<<<<<<<<<< \_\_\_\_\_ Overall system status: Green Signature update status: \_\_\_\_\_ Current signature package version: 29130.156.s Last update status: Successful Last successful update time: Wed Nov 25 07:27:35 2020 EDT <<<<<<<< Last failed update time: None Last failed update reason: None Next update scheduled at: None Current status: Idle 使用下一命令驗證啟用的功能: <#root> Router02# show platform hardware qfp active feature utd config Global configuration NAT64: disabled Drop pkts: disabled Multi-tenancy: enabled Data plane initialized: yes TLS Decryption Policy: disabled Divert controller mode: enabled SN threads: 12 CFT inst\_id 0 feat id 2 fo id 2 chunk id 13 Max flows: 55000 SN Health: channel: Threat Defense : Green SN Health: channel: Service : Down Context Id: 0, Name: Global domain Security Context Ctx Flags: (0x1c70001) Engine: Standard

System memory

:

```
State : Enabled

SN Redirect Mode : Fail-open, Divert

Threat-inspection: Enabled, Mode: IPS

Domain Filtering : Not Enabled

URL Filtering : Enabled

<<<<<<>>
File Inspection : Enabled

</>
All Interfaces : Enabled
```

# 常見問題

### 問題1.錯誤:以下裝置沒有容器軟體服務

啟用虛擬映像。

導航到維護>軟體>啟用

|                 | SOFTWARE UPGRAD  | E                                                                      |                                                      |                                         |                 |                 |                       |                  |                    |                             |
|-----------------|------------------|------------------------------------------------------------------------|------------------------------------------------------|-----------------------------------------|-----------------|-----------------|-----------------------|------------------|--------------------|-----------------------------|
| WAN Edge Contro | oller vManage    |                                                                        |                                                      |                                         |                 |                 |                       |                  |                    |                             |
| 1 Rows Selected | ⊙ Upgrade 🛛 O Up | grade Virtual Image 🛛 🕤 Activa                                         | te Virtual Im                                        | age 👔 Delete Vir                        | tual Image _ ෆු | Activate 👔 Dele | te Available Software | 🛷 Set Default Ve | ersion             | 000                         |
| Device Group    | · Q 🛛            | 0.70.70.1 ×                                                            |                                                      | Search Options 🗸                        |                 |                 |                       |                  |                    | Total Rows: 1 of 24         |
| Hostname        | System IP        | Chassis Number                                                         | Site ID                                              | Device Model                            | Reachability+   | Current Version | Available Versions    | Default Version  | Available Services | Up Since                    |
| SAASRou.        | . 70.70.70.1     | CSR-FDCDD4AE-4DB9-B79B-8                                               | 70                                                   | CSR1000v                                | reachable       | 17.03.03.0.4762 |                       | 17.03.03.0.4762  | 0                  | 05 Nov 2021 11:58:00 AM CST |
| ·               |                  | Activate Virtual Im<br>Following devi<br>Click "Skip Devic<br>• (SAASR | age<br>ees do not hav<br>es' to continue<br>suter01) | e container software<br>activate image. | services.       |                 | Skip Devices          | X                |                    |                             |

虛擬映像傳送錯誤: Devices so not have container software refs(裝置沒有容器軟體版本)。如 果所選的Cisco Edge路由器沒有容器配置檔案子模板的安全策略。

| Additional Templates                                       |                                                                                                    |                                                                            |
|------------------------------------------------------------|----------------------------------------------------------------------------------------------------|----------------------------------------------------------------------------|
| AppQoE                                                     | Choose                                                                                                    | •                                                                          |
| Global Template *                                          | Factory Default Global CISCO Template                                                                                                    | <b>• 0</b>                                                                 |
|                                                            |                                                                                                    |                                                                            |
| Cisco Banner                                               | Choose                                                                                                    | •                                                                          |
| Cisco SNMP                                                 | Choose                                                                                                    | •                                                                          |
| CLI Add-On Template                                        | Choose                                                                                                    | •                                                                          |
| Policy                                                     | Choose                                                                                                    | •                                                                          |
| Probes                                                     | Choose                                                                                                    | •                                                                          |
|                                                            |                                                                                                    |                                                                            |
| Security Policy                                            | CHI_Security_Policy_2                                                                                                    | •                                                                          |
|                                                            |                                                                                                    |                                                                            |
|                                                            |                                                                                                    |                                                                            |
|                                                            |                                                                                                    |                                                                            |
| Security Policy Please check the S<br>are aligned. This is | Software Download page to ensure your device container versions are up-to-date w<br>s an informative message and no action may be required | with the device version if applicable. It is always recommended that these |
| Container Profile *                                        | Factory_Default_UTD_Template                                                                                                    |                                                                            |

如果您使用的安全策略包括需要UTD軟體包的安全功能(如入侵防禦系統(IPS)、入侵檢測系統 (IDS)、URL過濾(URL-F)和高級惡意軟體防護(AMP)),則會自動新增此模板。並非所有可用的安全 功能都需要UTD引擎,例如簡單ZBFW功能。 Choose a scenario that fits your use-case. Click Proceed to continue building your desired policies.

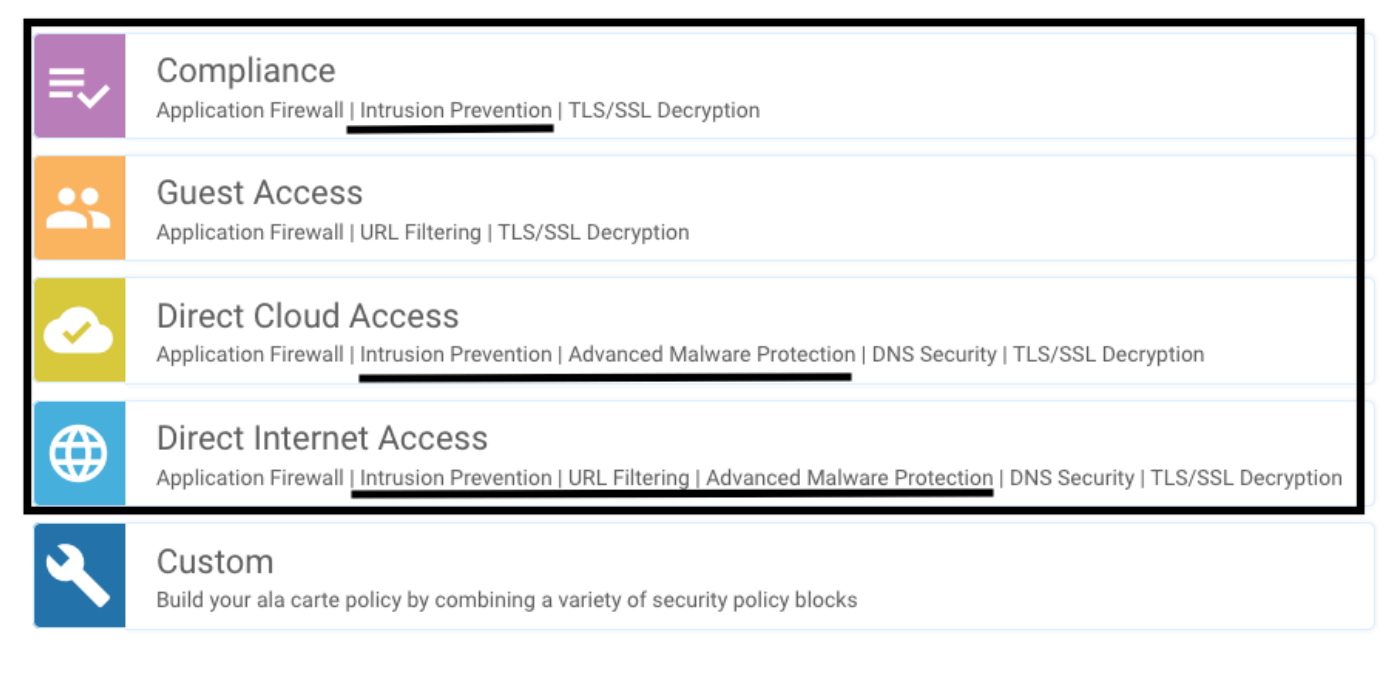

使用容器配置檔案子模板推送模板後,vmanage將自動安裝虛擬映像。

### 問題2.可用記憶體不足

確保Cisco Edge路由器具有8 GB DRAM記憶體,如果沒有,則Lxc安裝過程會將裝置配置為接受新 配置。可用記憶體不足錯誤。Cisco Edge路由器使用UTD功能的要求是至少有8 GB的DRAM。

| TASK VIEW                                                                                                    |                                                                                                    |                                                                               |                        |            |
|----------------------------------------------------------------------------------------------------|----------------------------------------------------------------------------------------------------|-------------------------------------------------------------------------------|------------------------|------------|
| Lxc Install   Validation Success *                                                                                                    |                                                                                                    |                                                                               | Initiated By: system   | From: 1.1. |
| Total Task: 1   Failure : 1                                                                                                    |                                                                                                    |                                                                               |                        |            |
|                                                                                                    |                                                                                                    |                                                                               |                        | 00         |
| Q Search Options V                                                                                                    |                                                                                                    |                                                                               |                        | Total Rows |
| > Status                                                                                                    | Device IP                                                                                                    | Message                                                                       | Start Time             |            |
| Y 😮 Failure                                                                                                    | 70.70.70.2                                                                                                    | Failed to install 1/1 bc countainer (app-hosting-UTD-Snort-Feature-x86_64-1.0 | 05 Nov 2021 1:31:09 PM | CST        |
| [5-Hov-2021 99:31:09 UTC] (hecking if iox is enabled on device<br>[5-Hov-2021 19:31:10 UTC] waiting for iox to be enabled on device<br>[5-Hov-2021 19:31:24 UTC] iox enable<br>[5-Hov-2021 19:31:24 UTC] iox enabled on device<br>[5-Hov-2021 19:31:22 UTC] failed to install 1/1 loc countainer (ag<br>Pre config validation failed. Device is not configured to accept n<br>config validation failed. Device is not configured to accept n<br>configured to accept n<br>configured to accept n | op-hosting-UTD-Snort-Feature-x86_64-1.0.13_SV2.9.16.1_XE17.3).<br>new configuration. Available memory insufficient, required CPU:7 pe | rcent, reserved CPU:0 percent, available CPU:75 percent, required             | memory:2097152 KB, re: | se         |
|                                                                                                    |                                                                                                    |                                                                               |                        |            |

在此案例中,CSRv只有4 GB DRAM。將記憶體升級到8GB DRAM後,安裝成功。

使用show sdwan system status輸出驗證當前的總記憶體:

<#root>

Router01#

show sdwan system status

✤ 注意:必須提供足夠的可用記憶體才能安裝UTD。如果安裝的DRAM已足夠,但由於記憶體不足而安裝仍失敗,請檢查show processes memory platform sorted中的當前使用情況

問題3.非法引用

確保已在思科邊緣路由器中配置用於任何安全策略功能的VPN/VRF,以避免安全策略序列的非法引用。

| cisco VManage                                                           |            |                            |                                                                                                    |
|-------------------------------------------------------------------------|------------|----------------------------|----------------------------------------------------------------------------------------------------|
| CONFIGURATION   TEMPLATES                                               |            |                            | Server error: illegal reference /ncs:devices<br>/device(vip_internal_temp_device_CSR-FDCDD4AE-                                        |
| Device Template<br>testZBFW                                             | Total<br>1 | Config Preview Config Diff | 4DB9-B79B-8FF7-45DF437CBBE0-ec4f8809-8efc-<br>4461-a182-1c14924618f9)/config/ios pative<br>/ip/access-list/extended{GCP_Out_v06_copy- |
| Device list (Total: 1 devices)<br>Filter/Search                         |            |                            | seq-38674_GCP_SQL_RULE-acl_}/access-list-seq-<br>rule{11}/ace-rule/object-group                                                       |
| CSR-FDCDD4AE-4DB9-<br>B79B-8FF7-45DF437CBBE0<br>SAASRouter01 70.70.70.1 |            |                            |                                                                                                    |
|                                                                         |            |                            |                                                                                                    |

在本示例中,安全策略具有用於VPN/VRF 1的入侵防禦策略,但裝置未配置任何VRF 1。因此 ,vmanage會為該策略序列傳送非法引用。

| CONFIGURATION   SECU | IRITY Edit Intrusion Prevention Policy |                            |                                         |                    |
|----------------------|----------------------------------------|----------------------------|-----------------------------------------|--------------------|
|                      | Target                                 |                            | Policy Behavior                         |                    |
|                      |                                        | Inspection Mode: Detection | Signature Set: Security<br>Whitelist: - | Log Level: Warning |
|                      | Target VPNs                            | Actions                    | Signatures                              | Alerts             |
| Intrusion Prevent    | tion - Policy Rule Configuration       |                            |                                         |                    |
| Policy Name          | GPC_IPS_v06_copy_copy                  | - Inspection b             | Inde Detection                          |                    |
| Advanced >           | occerty.                               |                            | CHORE HORE                              |                    |

配置安全策略中提到的VRF後,不會出現Illegal引用,並且已成功推送模板。

第四期。UTD已安裝且活動,但未啟用

裝置已配置安全策略,UTD已安裝並處於活動狀態,但未啟用。

此問題與問題3相關,但是vManage允許配置引用未在裝置中配置的VRF,並且策略未應用於任何

**VRF**。

要確定路由器是否遇到此問題,您需要看到UTD處於活動狀態。UTD未啟用消息,並且策略未引用 任何VRF。

| <#root>                              |                 |                           |
|--------------------------------------|-----------------|---------------------------|
| Router01#                            |                 |                           |
| show utd engine standard status      |                 |                           |
| UTD engine standard is not enabled   |                 |                           |
| ISR01#show sdwan virtual-application | utd             |                           |
| VERSION                              | ACTIVE PREVIOUS | TIMESTAMP                 |
| 1.0.16_SV2.9.16.1_XE17.3 true        | true            | 2022-06-10T13:29:43-00:00 |

對於解決方案,請驗證目標VPN並確保將策略應用到配置的VRF。

# 影片

<u>在cEdge路由器上安裝UTD安全虛擬映像</u>

# 相關資訊

- <u>路由器安全:路由器上的Snort IPS</u>
- <u>Cisco SD-WAN安全配置指南,Cisco IOS XE版本</u>
- <u>技術支援與文件 Cisco Systems</u>

#### 關於此翻譯

思科已使用電腦和人工技術翻譯本文件,讓全世界的使用者能夠以自己的語言理解支援內容。請注 意,即使是最佳機器翻譯,也不如專業譯者翻譯的內容準確。Cisco Systems, Inc. 對這些翻譯的準 確度概不負責,並建議一律查看原始英文文件(提供連結)。